M0140

**Edition 10.1** 

**Issued on December 2011** 

# Net\_Backup

Operation Guide

For Version 10.x

No part of this manual, including the products and software described in it, may be reproduced, transmitted, transcribed, stored in a retrieval system, or translated into any language in any form or by any means, except documentation kept by the purchasers for backup purposes, without the express written permission of ILDVR Digital Technology USA Inc. ("ILDVR")

Product warranty or service will not be extended if: (1) the product is repaired, modified, or altered, unless such repair, modification of alteration is authorized in writing by ILDVR; or (2) the serial number of the product is defaced or missing.

ILDVR PROVIDES THIS MANUAL "AS IS" WITHOUT WARRANTY OF ANY KIND, EITHER EXPRESS OR IMPLIED, INCLUDING BUT NOT LIMITED TO THE IMPLIED WARRANTIES OR CONDITIONS OF MERCHANTABILITY OR FITNESS FOR A PARTICULAR PURPOSE. IN NO EVENT SHALL ILDVR, ITS DIRECTORS, OFFICERS, EMPLOYEES OR AGENTS BE LIABLE FOR ANY INDIRECT, SPECIAL, INCIDENTAL, OR CONSEQUENTIAL DAMAGES (INCLUDING DAMAGES FOR LOSS OF PROFITS, LOSS OF BUSINESS, LOSS OF USE OR DATA, INTERRUPTION OF BUSINESS AND THE LIKE), EVEN IF ILDVR HAS BEEN ADVISED OR THE POSSIBILITY OF SUCH DAMAGES ARISING FROM ANY DEFECT OR ERROR IN THIS MANUAL OR PRODUCT.

SPECIFICATIONS AND INFORMATION CONTAINED IN THIS MANUAL ARE FURNISHED FOR INFORMATIONAL USE ONLY, AND ARE SUBJECT TO CHANGE AT ANY TIME WITHOUT NOTICE, AND SHOULD NOT BE CONSTRUED AS A COMMITMENT BY ILDVR. INACCURACIES THAT MAY APPEAR IN THIS MANUAL, INCLUDING THE PRODUCTS AND SOFTWARE DESCRIBED IN IT.

Products and corporate names appearing in this manual may or may not be registered trademarks or copyrights of their respective companies, and are used only for identification or explanation and to the owners' benefit, without intent to infringe.

#### Copyright © 2011 ILDVR DIGITAL TECHNOLOGY USA INC all rights reserved.

## To contact us:

Headquarter: <u>www.ildvr.com</u>

#### Branches

| Europe: | www.ildvr.eu     |  |
|---------|------------------|--|
| Russia: | www.ildvrcom.ru, |  |
| China:  | www.ildvr.net    |  |

#### **ILDVR Global Distribution & Service**

| Danmark:    | www.ildvr.dk       |
|-------------|--------------------|
| Germany:    | www.ildvr.de       |
| Hungary     | www.ildvr.hu       |
| Italy:      | www.ildvr.it       |
| Netherland: | www.ildvr.nl       |
| Russia:     | www.il-dvr.ru      |
|             | www.ildvr-video.ru |
| Ukraine:    | www.ildvr.com.ua   |
| USA:        | www.ildvr-usa.com  |
|             |                    |

Tech-support: <u>support@ildvr.com</u>

## Directory

| Introduction            | .1  |
|-------------------------|-----|
| System Configuration    | .1  |
| Tool Bar                | . 1 |
| Configure Backup Server | 3   |
| Add Server              | 3   |
| Set Server Plan         | 5   |
| Start Backup            | 6   |
| Stop Backup             | 7   |
| Backup Player           | .7  |
| Exit Program            | .9  |

#### Introduction 1.

Network Backup software can be used to backup the recording data of PC-DVR, NetDVR, IP Camera and IP Server with storage functions in LAN or WAN environment. All the current recording types in the devices are supported. After you finish configure a server, please click "start backup" from right-click menu, all the backup operation will be finished automatically.

Net\_Backup software needs a valid license file for IP device that you configure for backup. Otherwise you cannot backup any data from this device. Please upgrade to latest license file (IPDevice.dat) for your Net\_Backup system.

For your attention, please make sure there is enough disk space to keep the backup in progress.

#### **System Configuration** 2.

on your desktop to run the program. The After you finish installation of Net\_Backup software, double click this shortcut icon software main interface shows as below.

#### 2.1 Tool Bar

**Query:** Input a Server name/Select a Server on the left Server list, then click this button, the software will list all the logs about this Server. **Clear:** This button is used to clear the log list.

#### **System Setup:**

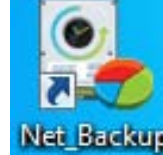

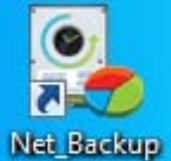

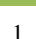

#### Main interface

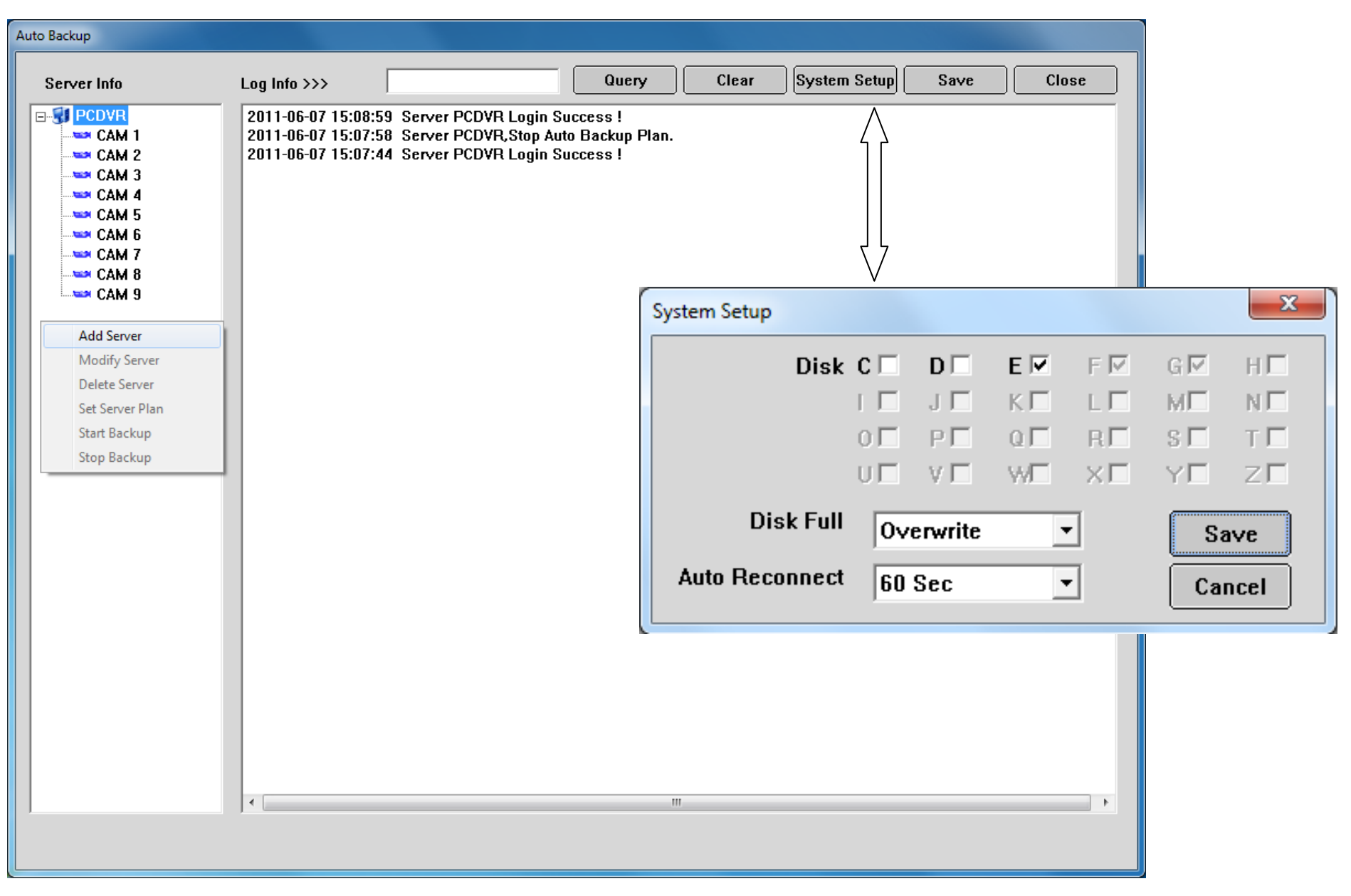

Save: Save settings.

**Close:** Minimize the main interface (the program will keep running).

### Disk

Here is the list of all disk drives in the computer, those marked with white box are available to use. We strongly recommend you don't use the system drive C: for backup.

#### Disk Full

If there is not enough space to backup in your computer, there are two options for you: "Auto Overwrite" and "PC Beep".

"Auto Overwrite" means the software will check the earliest backup data and cover it with new data automatically.

"PC Beep" means the software will stop backup and make beep sound to notify you.

#### **Auto Reconnect**

Set an interval time for the system to recover the connection if the remote server disconnect.

## 2.2 Configure Backup Server

### 2.2.1. Add Server

In the "Server Info" list, right-click the blank area and choose "Add sever" from right-click menu to bring up the "add server" interface showed as below.

| Modify Server |               |                | ×        |
|---------------|---------------|----------------|----------|
| Server Name   | PCDVR         | Device Type    | PC-DVR 💌 |
| IP Address    | 192.168.1.254 | Use DNS Get IP | N0 •     |
| Connect Port  | 5100          | DNS IP         |          |
| Login User    | admin         | DNS Port       | 0        |
| Login Pass    | ****          |                | Modify   |
|               |               |                | Cancel   |

**Server Name:** Give a name for the new device.

**IP Address:** Input the IP address of the device. It could be an IP address or alias if the device is connected through DNS Server.

**Connect Port:** Input the TCP port number through which connects to the server.

Login user/Login Pass: Input the administrator UserID and Password to log in the server.

**Device Type:** Select the corresponding Device Type for the Server. PC-DVR means HVR Server. INC-MP & D1 series includes INC-MP series IP camera, INC-TS/TE Series IP Camera, IVS-5001HS IP video server and IL6000HC/HCS/HD/HDS/HN series NetDVR. INC-MD series means INC-MD30xx series IP camera.

Use DNS Get IP: Select whether to use DNS to get IP or not, if the server uses a dynamic IP address, you need to use DNS to get the server IP.

- **DNS IP:** Set IP address of DNS server host.
- **DNS Port:** DNS server host's port, which is used to connect DNS software.

## 2.2.2. Set Server Plan

Choose one server and right click on it, the right-click menu will pop up as below.

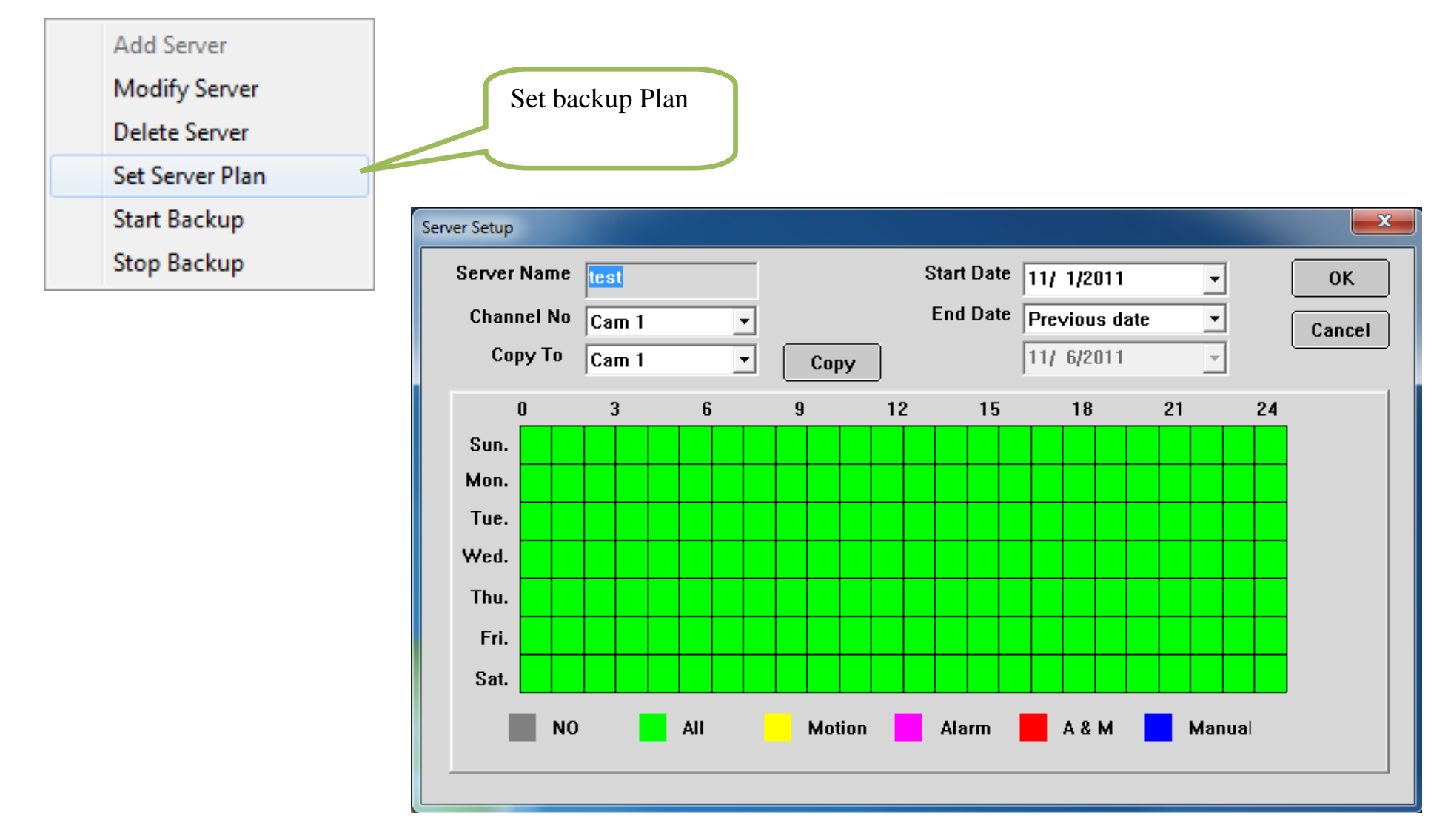

Server Name: It is the name of the server you choose to set backup plan.

**Channel No:** The channel in the server you selected.

**Copy To:** You can use this option to copy the settings to other channels.

**Start Date:** Choose the start date of backup for the server.

End Date: Select the end date of backup for the server. There are two options in this item: One is "Previous date" and the other is "Appointed date". "Previous date" means the backup program will continuously backup the record data when the date shifts to a new day. "Appointed date" means the backup program will stop working when finish the job of appointed day.

The time table is divided by 24 hours per day, one grid means one hour.

| NO (Grey color): | Don't backup any data in this time |
|------------------|------------------------------------|
|------------------|------------------------------------|

- All (Green color): Backup all record data in this time
- Motion (Yellow): Only backup motion record data in this time
- Alarm (Pink): Only backup sensor alarm record data in this time
- A & M (Red): Backup sensor alarm record data and motion record data in this time
- Manual (Blue): Only backup manual record data in this time

### 2.2.3. Start Backup

After the backup plan is set correctly, please right click the server and select "Start Backup" to begin backup. There will be a red arrow display on this server icon.

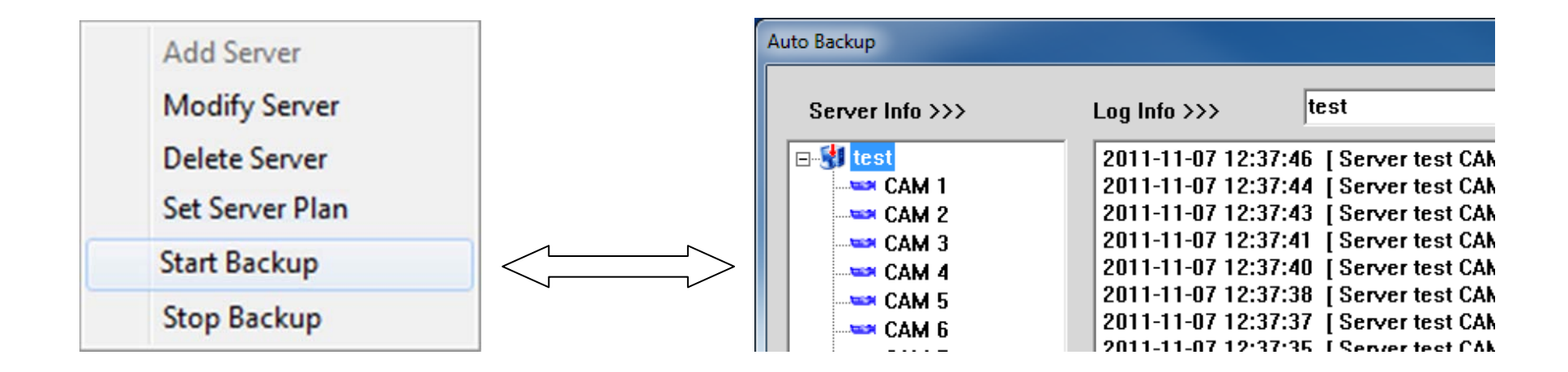

### 2.2.4. Stop Backup

If you want to stop backup, please right-click on the server and select "Stop Backup".

For your attention: When Net\_Backup program start up, it will check the plan you set to each server and execute the plan. If the program exits accidentally, it will auto-check and continue the plan next time it starts up. But if the disk is full when the data of one server doesn't finish downloading, other servers' data cannot be downloaded.

### 3. Backup player

If you want to play the backup video, please double click the icon disk, channel, date, server name and record type.

**Disk:** Choose the disk drive to search.

**Channel:** Choose searching channel (camera).

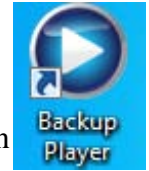

to run "Backup Player". You can search the backup data according to

**Date:** Choose searching date.

Server Name: Choose searching device.

**Record Type:** Choose the video record type.

After set above conditions, click button "Find" to list all backup files that fulfill with the conditions. Double click a file name to play it on the right window.

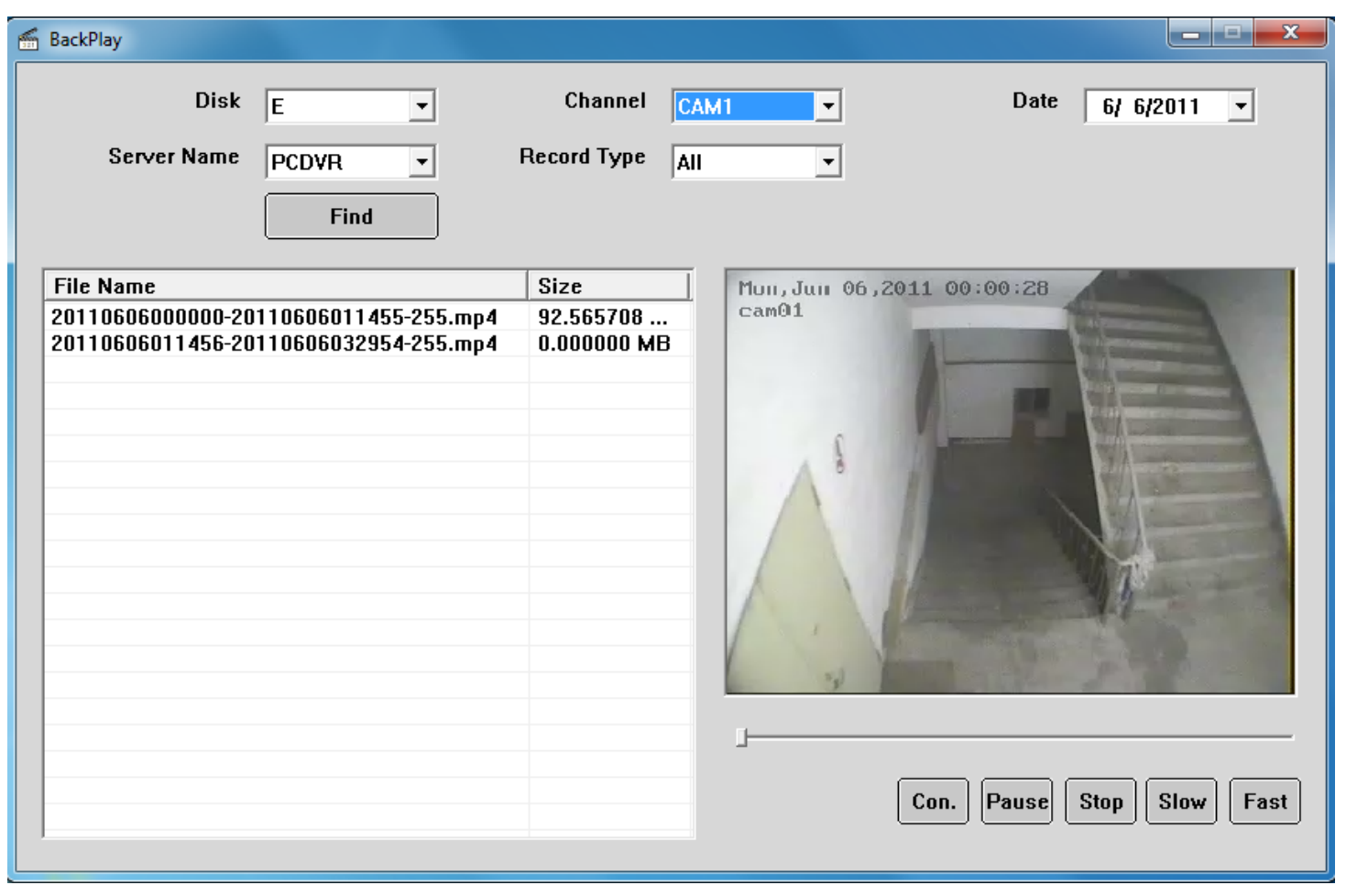

## 4. Exit Program

Please right-click the program icon in Windows taskbar and choose "Exit" to exit Net\_Backup program.

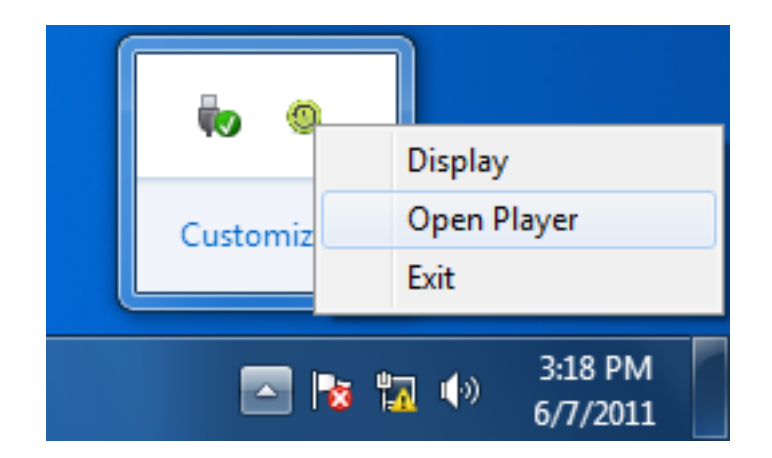

## **Technical Support Information**

Please fill in this form in order to get prompt technical service in case of an emergency.

| Item                   | Description                                                          |
|------------------------|----------------------------------------------------------------------|
| Software Name          |                                                                      |
| Software Version       |                                                                      |
| Windows OS             | $\Box$ NT $\Box$ 2000 $\Box$ XP $\Box$ 2003 $\Box$ VISTA $\Box$ WIN7 |
|                        | $\Box$ 32 bit $\Box$ 64 bit                                          |
| Computer hardware list | Mother board:<br>CPU:<br>Memory:<br>Display card:                    |
| Purchasing date        | HDD:                                                                 |
|                        |                                                                      |
| Dealer's Contact info  | Company name:<br>Technical Engineer:<br>Tel:<br>Fax:<br>Email:       |